# How to create an account in edzila

## Step 1: Visit https://icbe2021.edzil.la/

#### Step 2: "Start Here"

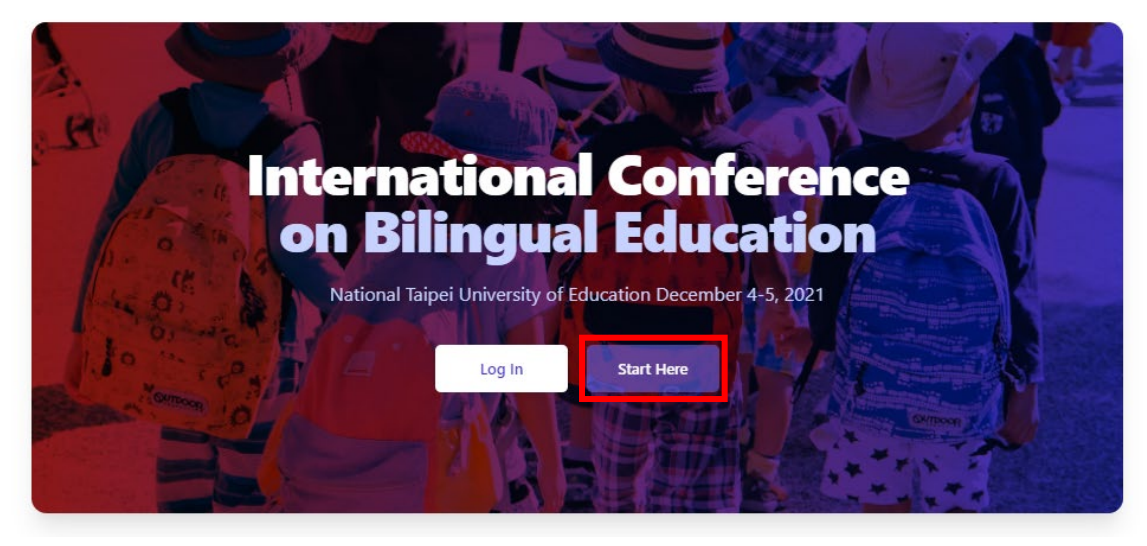

Create a new Edzil.la account

## Step 3: Click the Google icon to sign in using Google

| Authenticate with Google or Github (recommended):                                       |
|-----------------------------------------------------------------------------------------|
| G                                                                                       |
| Or rigg up with                                                                         |
| Or sign up with                                                                         |
| Your Name                                                                               |
| How we address you                                                                      |
| Username                                                                                |
| Letters and numbers only                                                                |
| Email address                                                                           |
| Password                                                                                |
| show                                                                                    |
| By clicking Sign Up, you agree to our code of conduct. And for the site to set cookies. |
| Sign Up                                                                                 |
| Note: baving created an account you'll need to join the ever                            |

Note: having created an account, you'll need to join the event spaces that you are interested in. (A one-click process).

If you've already attended an event, don't create a second account. You should log in.

## Step 4: Click "International Conference on Bilingual Education"

#### UNJOINED EVENTS

| NE      | NEAR 2021<br>Starts in 3 days                              | :      |
|---------|------------------------------------------------------------|--------|
| JA      | JALT CUE 2021<br>Starts in 17 days                         | :      |
| SE      | Sessionell 2021 Oct<br>Starts in 39 days                   | :      |
| RE      | Reel to Real 2021<br>Starts in 70 days                     |        |
| SI      | SIETAR 2021<br>Starts in 94 days                           |        |
| IN      | International Conference on Bilingua<br>Starts in 101 days | *<br>* |
| Log out | t                                                          |        |

## Step 5: Click "Join International Conference on Bilingual Education"

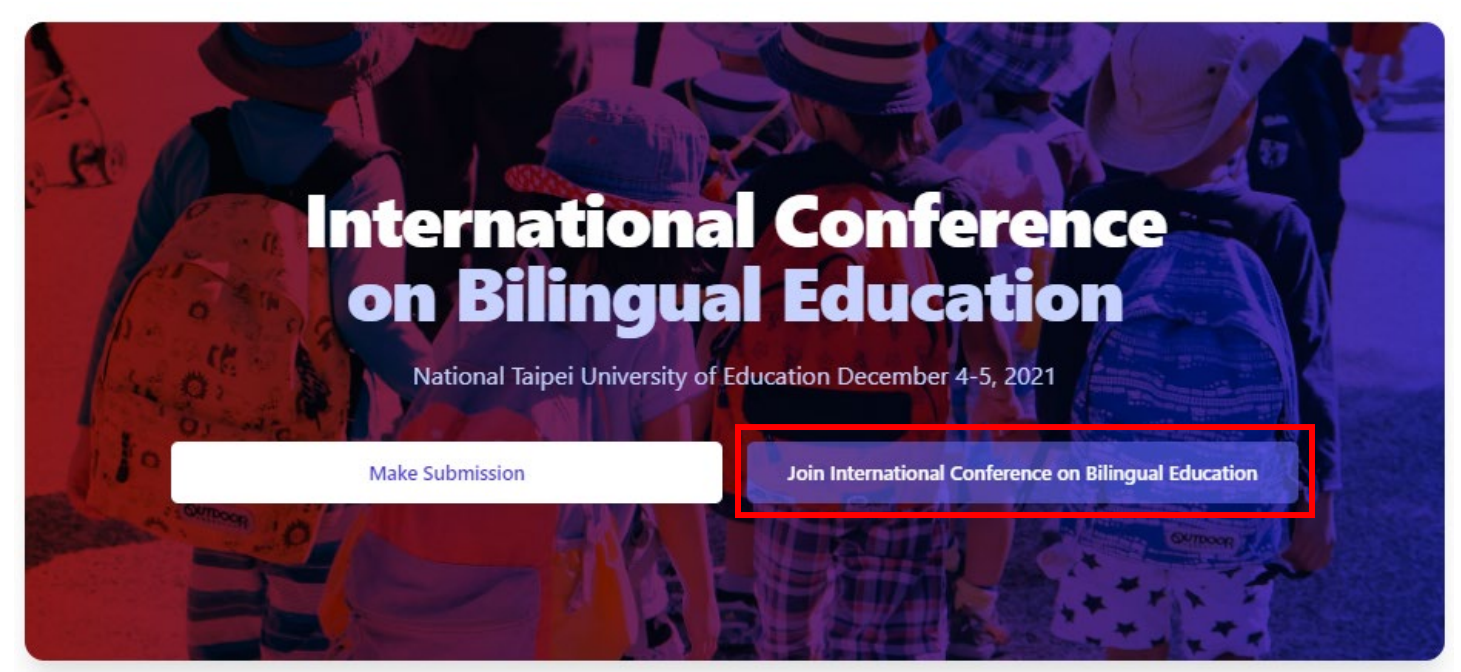

#### Step 6: Click "Join this event space"

By joining you agree to abide by any Code of Conduct, rules, etc. published by the event organizers.

You also agree that the event organizers may need to contact you while allowing you to opt out.

#### Join this event space

Please note that joining the event space does not necessarily register you for the event or conference. The organizers may require an additional registration or ticketing step.

### Step 7: Confirm that you have successfully joined

Success! You have joined this event space. You should add a profile and avatar.

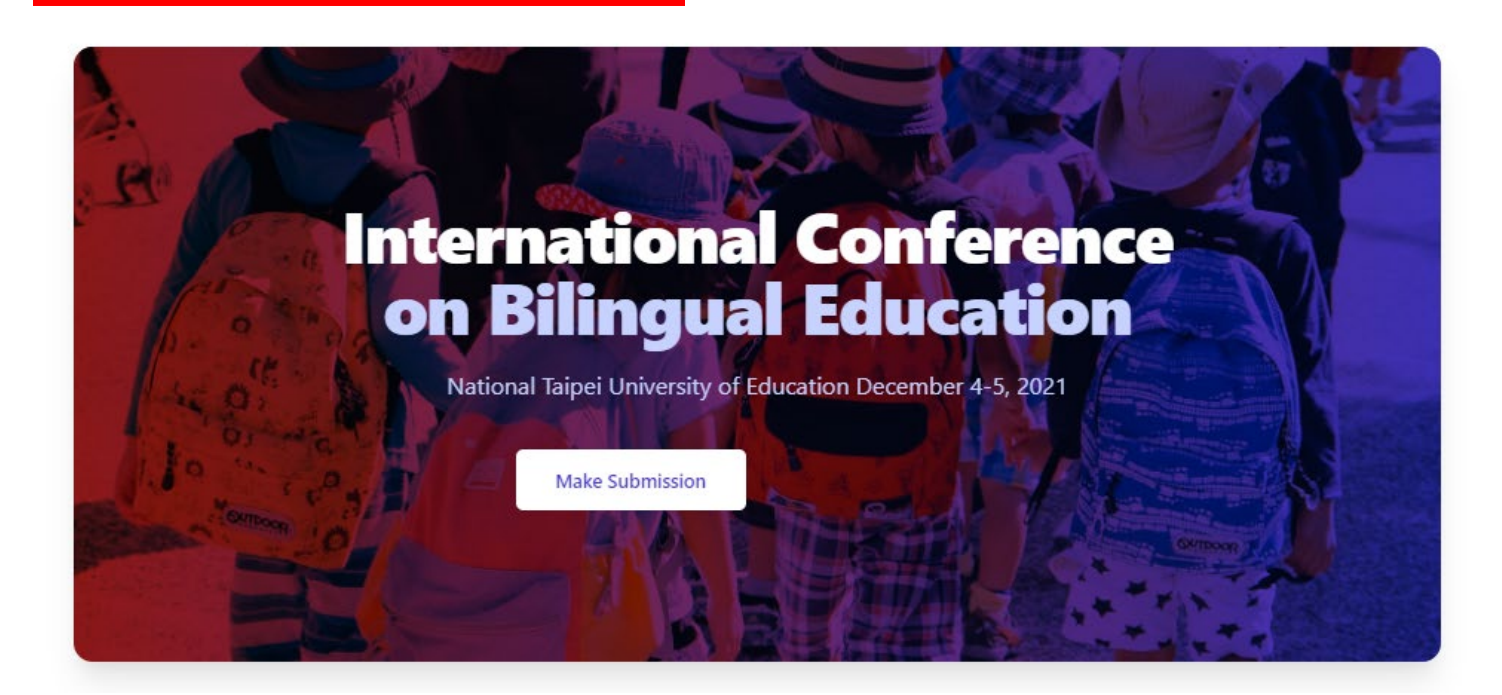

## How to submit an entry for the lesson plan contest

## Step 1: Visit <a href="https://icbe2021.edzil.la/">https://icbe2021.edzil.la/</a>

Step 2: Click "Log In" (for existing users) or "Start Here" (for new users) and complete the log in process

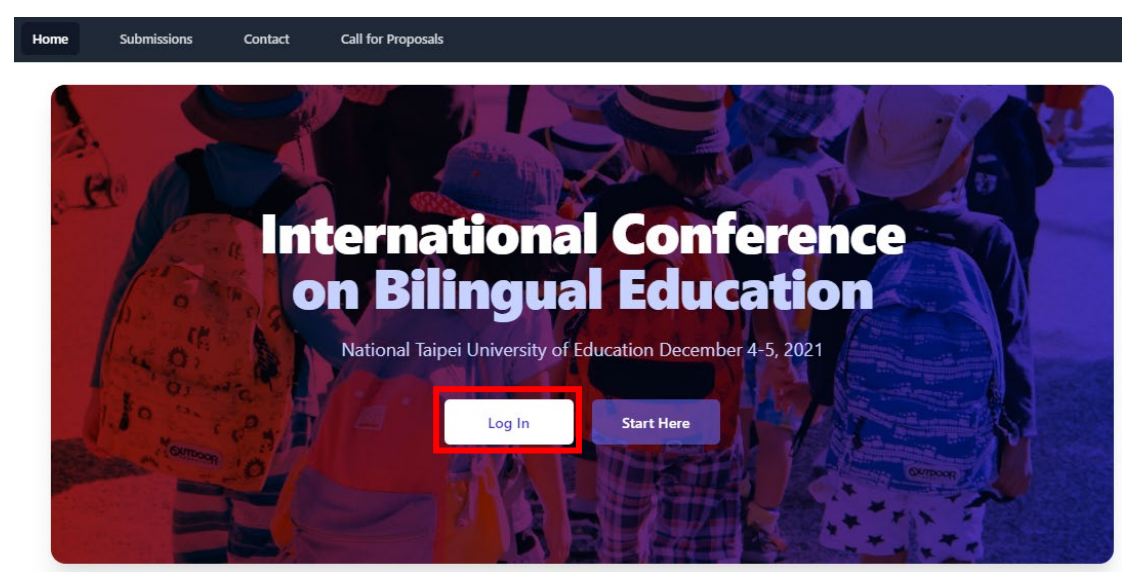

Step 3: Join "International Conference on Bilingual Education"

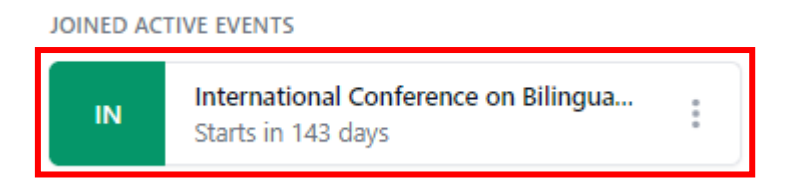

Step 4: Click "Make Submission"

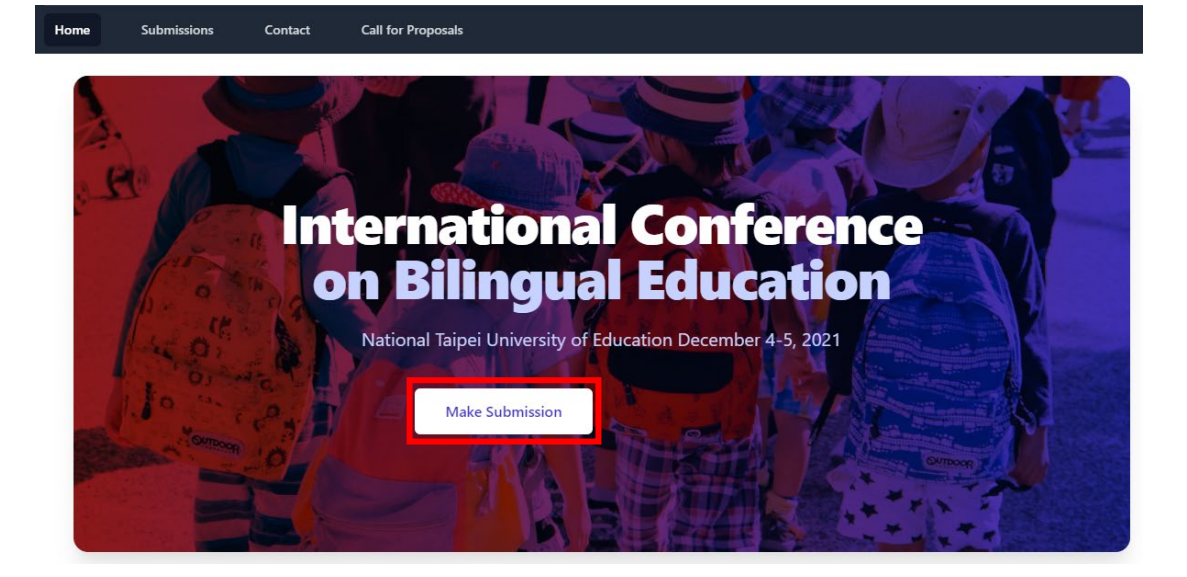

## Step 5: Click "Submission form"

| Home   | Submissions            | Contact | Call for Proposals |                                                                |
|--------|------------------------|---------|--------------------|----------------------------------------------------------------|
| Choo   | se a type o            | of subm | ission             |                                                                |
| Submit | sion form<br>en to all |         |                    | Open<br>Deadline: September 30th 2021, 12:00:00 pm Asia/Taipei |

## Step 6: Click "Go to Submission Form"

| Home                   | Submissions            | Contact            | Call for Proposals                                                                                                    |
|------------------------|------------------------|--------------------|----------------------------------------------------------------------------------------------------|
| Submissio<br>Go to Sub | n form<br>mission Form |                    |                                                                                                    |
| Each subr              | nission must includ    | e the following    |                                                                                                    |
| - Title                | (< 200 words)          |                    |                                                                                                    |
| - Keyword              | s (<5 keywords)        |                    |                                                                                                    |
| - Session 1            | ype (lesson plan cor   | ntest, conference  | event, keynote speech, sponsored presentation, paper presentation)                                                         |
| - Session s            | subtype (best teachin  | ng practices in Cl | .IL; bilingual education policy; bilingual teaching models and challenges; bilingual teacher education; bilingual teaching |
| materials              | and pedagogy; asses    | sment in CLIL; Er  | nglish immersion programs; content and language integrated learning; literacy, media and multimodality; information and    |
| communic               | ation technology fo    | r bilingual educa  | tion; translanguaging; classroom-based research)                                                                           |
| - Session f            | ormat (forum, keynd    | ote speech, regul  | ar presentation, show and tell)                                                                                            |
| - Concise              | information about th   | ie presenter/s (to | ) be typed in the notes section)                                                                                           |

## Step 7: Complete the fields and click "Submit"

| e Type the lesson plan title here stract Type teaching philosophy of the lesson plan words Type the subject (e.g. Science, Math, and so on) here stract stan Type escon Plan Contest stan Type escon Plan Contest stan Subtype est Teaching Practices in CLL stan Format hew & Tell (30 min) tes Save the lesson plan as a Google document and paste the URL here te te pravibase added you to nut extra information in here                                                                                                    | Submission form<br>You can edit during the submission period: June 30th 2021, 12:00:00 am - September 30th 2021, 12:00:00 pm Asia/Taipei |     |
|----------------------------------------------------------------------------------------------------|----------------------------------------------------------------------------------------------------|-----|
| Type the lesson plan title here  stract  Type teaching philosophy of the lesson plan  words  Type the subject (e.g. Science, Math, and so on) here sarate keywords by a comma like so: Web, Social Distancing. Online stion Type escon Plan Contest  stion Subtype esc Teaching Practices in CLIL storn Format how & Tell (30 min) tes  Save the lesson plan as a Google document and paste the URL here te to pravitage may have aded up. to put extra information in here                                                                                                    | Title                                                                                                    |     |
| stract Type teaching philosophy of the lesson plan words Type the subject (e.g. Science, Math, and so on) here sarate keywords by a comma like so: Web, Social Distancing, Online ssion Type esson Plan Contest sion Subtype est Teaching Practices in CLIL sion Format how & Tell (30 min) tes Save the lesson plan as a Google document and paste the URL here te to spraetizes may have asked you to not extent information in here                                                                                                    | Type the lesson plan title here                                                                                                    |     |
| Type teaching philosophy of the lesson plan words Type the subject (e.g. Science, Math, and so on) here arate keywords by a comma like so: Web, Social Distancing. Online sion Type esson Plan Contest sion Subtype est Teaching Practices in CUL sion Format how & Tell (30 min) tes Save the lesson plan as a Google document and paste the URL here te the praetizers may have adeed you to not extra information in here                                                                                                    | Abstract                                                                                                    |     |
| words Type the subject (e.g. Science, Math, and so on) here sarate keywords by a comma like so: Web, Social Distancing. Online sion Type esson Plan Contest sion Subtype est Teaching Practices in CLIL sion Format how & Tell (30 min) tes Save the lesson plan as a Google document and paste the URL here te the gravitares may have acked you to not extra information in here                                                                                                    | Type teaching philosophy of the lesson plan                                                                                              | ,   |
| Type the subject (e.g. Science, Math, and so on) here Dearate keywords by a comma like so: Web, Social Distancing. Online ession Type esson Plan Contest sion Subtype est Teaching Practices in CUL sion Format how & Tell (30 min) tes Save the lesson plan as a Google document and paste the URL here te te gravitares may have acked you to not extra information in here                                                                                                    | Keywords                                                                                                    |     |
| sarate keywords by a comma like so: Web, Social Distancing, Online ssion Type esson Plan Contest sion Subtype est Teaching Practices in CUL sion Format how & Tell (30 min) tes Save the lesson plan as a Google document and paste the URL here te te gravitares may have acked you to not extra information in here                                                                                                    | Type the subject (e.g. Science, Math, and so on) here                                                                                    |     |
| ssion Type esson Plan Contest sion Subtype est Teaching Practices in CLIL ssion Format how & Tell (30 min) tes Save the lesson plan as a Google document and paste the URL here te the practices may have acked you to nut extra information in here                                                                                                    | Separate keywords by a comma like so: Web, Social Distancing, Online                                                                     |     |
| esson Plan Contest sion Subtype est Teaching Practices in CUL sion Format how & Tell (30 min) tes Save the lesson plan as a Google document and paste the URL here te te praetizes may have acked you to not extra information in here                                                                                                    | Session Type                                                                                                    |     |
| In Subtype<br>Lest Teaching Practices in CLIL<br>sion Format<br>how & Tell (30 min)<br>tes<br>Save the lesson plan as a Google document and paste the URL here<br>te the organizers may have acked you to not extra information in here                                                                                                    | Lesson Plan Contest                                                                                                    | ~   |
| tes Teaching Practices in CLIL<br>sion Format<br>how & Tell (30 min)<br>tes<br>Save the lesson plan as a Google document and paste the URL here<br>te fe granities may have acked you to not extra information in here.                                                                                                    | Session Subtype                                                                                                    |     |
| tes<br>Save the lesson plan as a Google document and paste the URL here                                                                                                    | Best Teaching Practices in CLIL                                                                                                    | ~   |
| how & Tell (30 min) tes Save the lesson plan as a Google document and paste the URL here te comparison may have acked you to not extra information in here                                                                                                    |                                                                                                    |     |
| tes<br>Save the lesson plan as a Google document and paste the URL here                                                                                                    | Session Format Show & Tell (30 min)                                                                                                    | ~   |
| Save the lesson plan as a Google document and paste the URL here                                                                                                    | Notes                                                                                                    |     |
| te the omanizers may have asked you to put extra information in here                                                                                                    | Save the lesson plan as a Google document and paste the URL he                                                                           | ere |
| te, the organizers may have dated yet to be extern in the original formation in the organizers of the second second s | Note: the organizers may have asked you to put extra information in here.                                                                |     |
|                                                                                                    |                                                                                                    |     |
| Submit                                                                                                    | Submit                                                                                                    |     |

## Note: To edit your work after submission, click "Edit"

• Thank you for your submission. Please come back to this page in future to see the status of your submission.

Your submissions / This is the title #Sub555

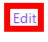